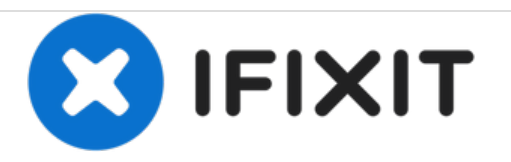

# HP Envy 4-1030us Bottom Cover Replacement

Replace the bottom cover of the HP Envy 4-1030us.

Written By: Christopher Luna

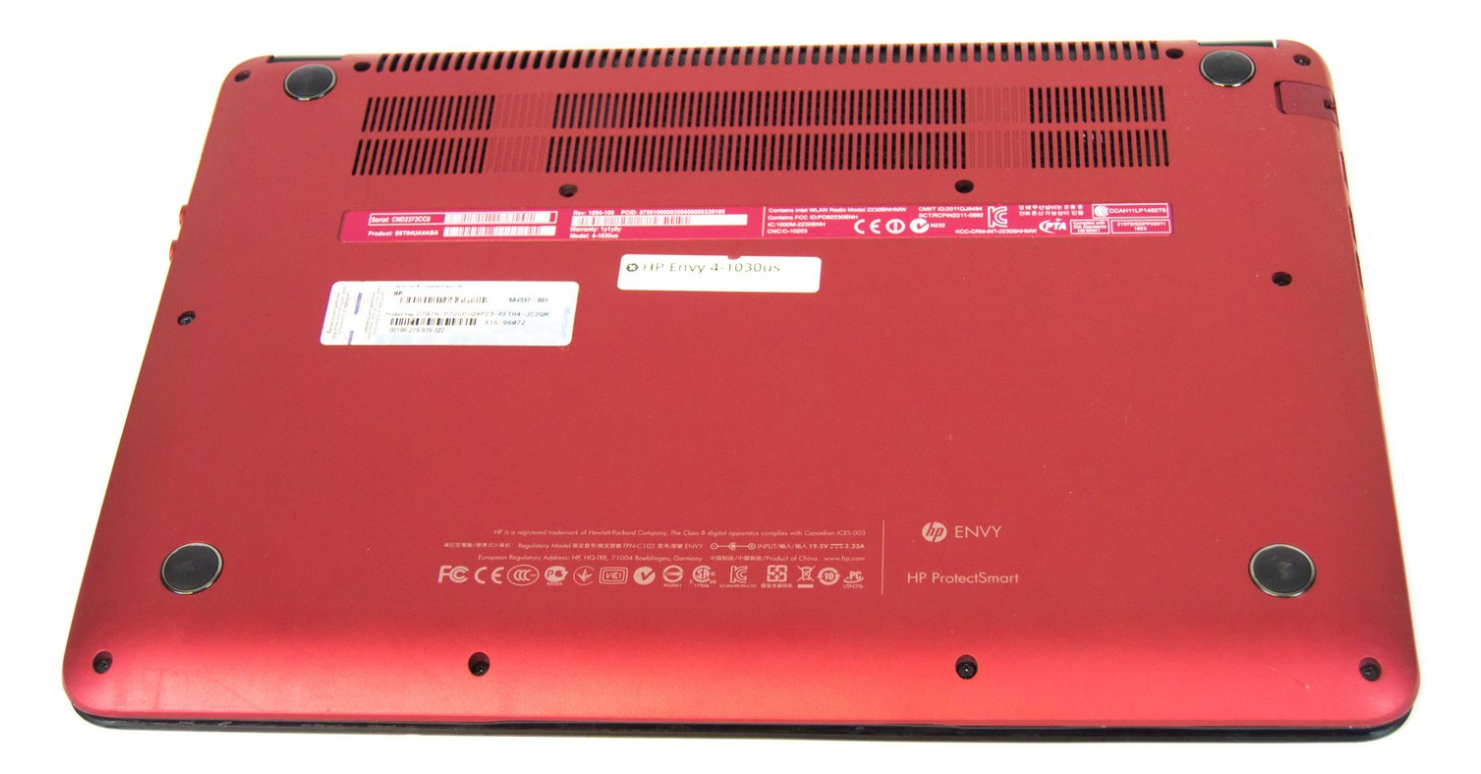

## INTRODUCTION

Removing the bottom cover/door of the system is the first step in accessing the rest of the internal components of the system. After removing the screws, the cover is just held in place physically by its plastics, so be firm, but gentle, when removing it after loosening the connections.

## **TOOLS:**

- iFixit Opening Tools (1)
- Phillips #0 Screwdriver (1)

### Step 1 — Bottom Cover

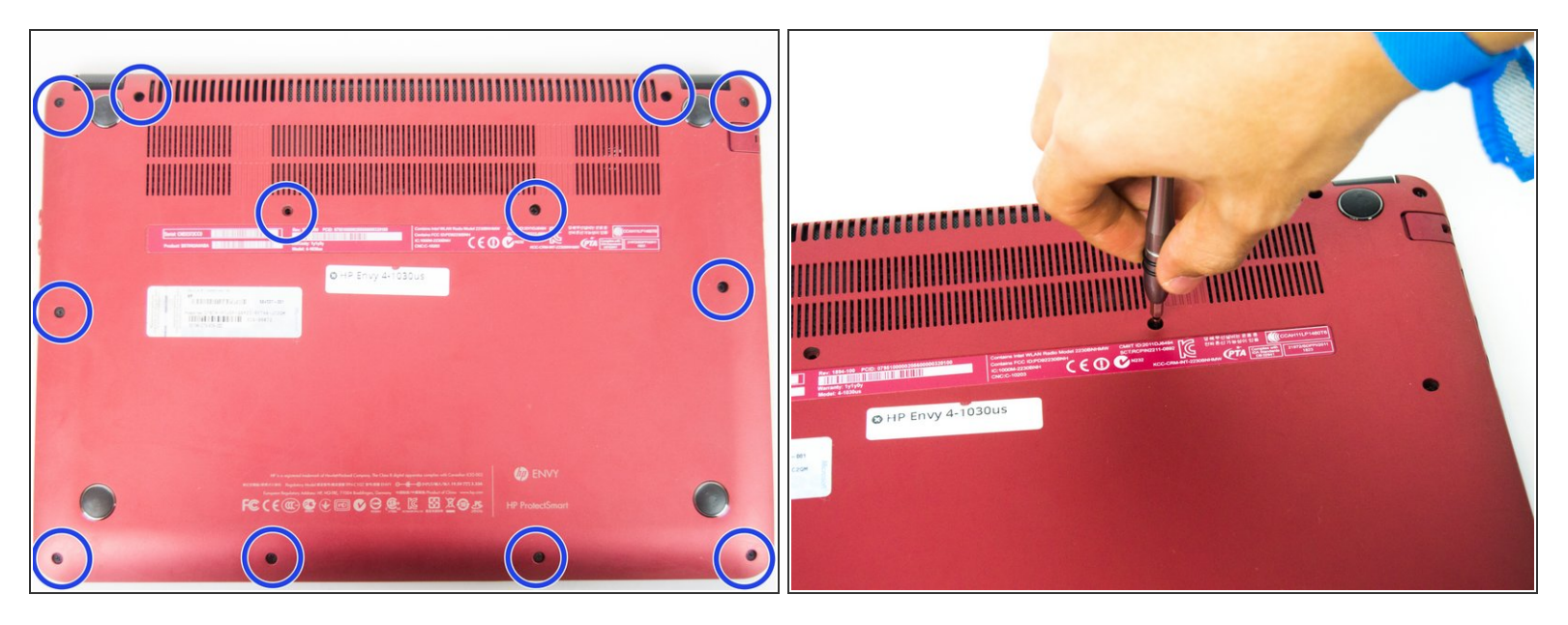

• Using the Philips #0 screwdriver, remove the 12 7.5mm screws from the bottom cover.

#### Step 2

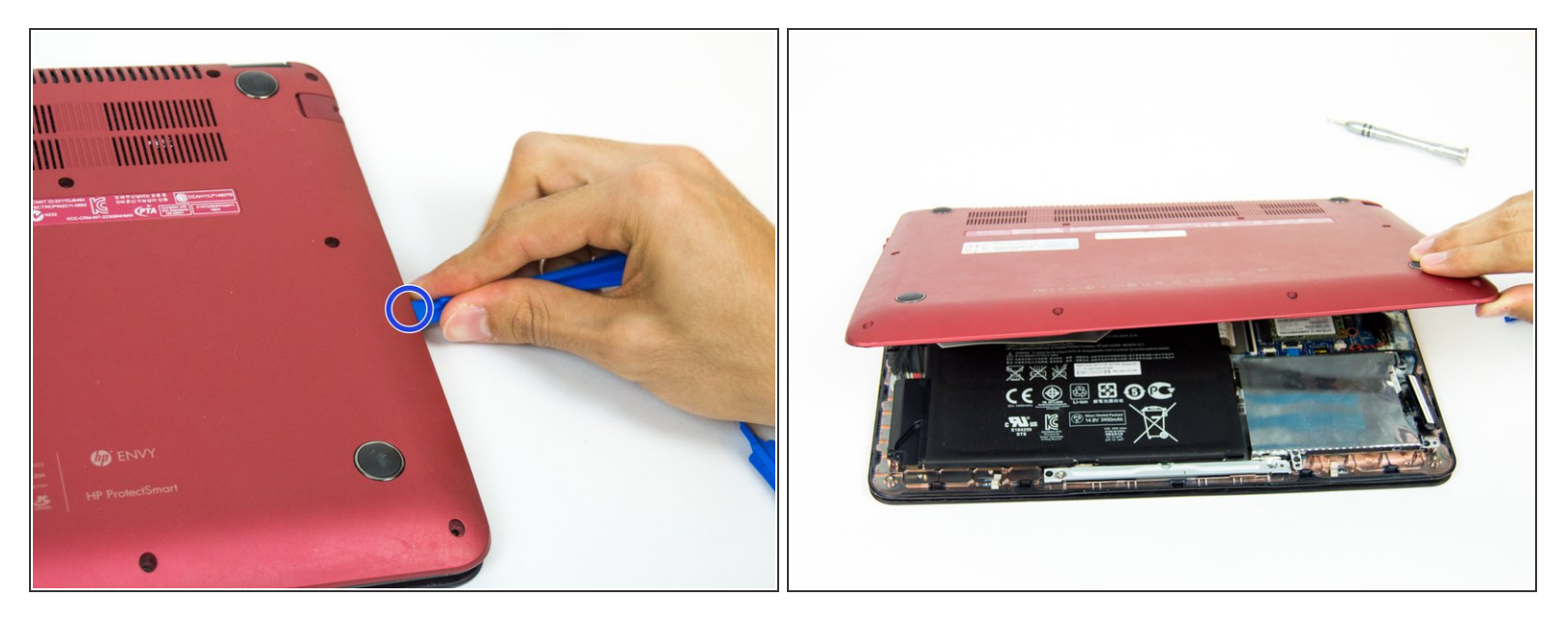

- Using the plastic opening tool, carefully work the tool between the bottom cover and bottom chassis to loosen the connection.
- Lift the bottom cover off of the system.

To reassemble your device, follow these instructions in reverse order.